# **GETRIEBEBAU NORD**

Member of the NORD DRIVESYSTEMS Group

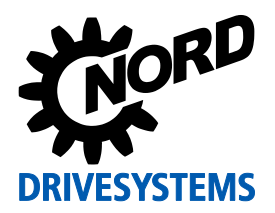

# SK EPG-3H

## Materialnummer: 275 281 026

**EEPROM Programmiergerät** 

#### Lieferumfang

| 1 x | Baugruppe      | SK EPG-3H |
|-----|----------------|-----------|
| 1 x | Anschlusskabel |           |

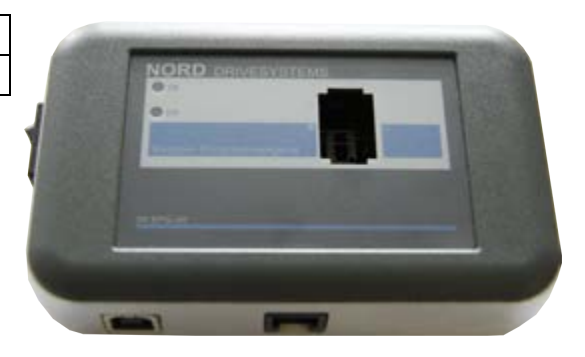

#### Einsatzbereich

Das EEPROM Programmiergerät SK EPG-3H dient als Schnittstelle zwischen dem steckbaren EEPROM ("Memory - Modul") und "NORD CON", der Parametriersoftware für Windows© PC's. Durch dieses Programmiergerät ist es möglich,

- Datensätze vom Memory Modul zu sichern,
- einzelne Parameter zu editieren
- gesicherte Datensätze auf das Memory Modul zu laden
- den gespeicherten Datensatz in ein pdf zu konvertieren
- den gespeicherten Datensatz mit einem Offlinedatensatz zu vergleichen.

#### Zuordnung Frequenzumrichter

| zulä    | ässige Frequenzumrichter (FU) | Baugröße FU    | Leistung FU     |
|---------|-------------------------------|----------------|-----------------|
| SK 2xxE | alle Geräte                   | alle Baugrößen | alle Leistungen |

| EEPROM<br>(Memory – Modul) | Hardwarestand<br>Frequenzumrichter | Bemerkungen                                      |
|----------------------------|------------------------------------|--------------------------------------------------|
| Тур 1                      | AAA                                | Ohne Kennzeichnung                               |
| Тур 2                      | EAA                                | Kennzeichnung durch erhabene<br>Markierung: "II" |

| Technische Information / Datenblatt | SK EPG-3H    |       |      |    |
|-------------------------------------|--------------|-------|------|----|
| Programmiergerät                    | TI 275281026 | V 2.2 | 2416 | DE |

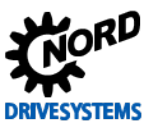

#### Technische Daten

| Temperaturbereich | 0 40°C                |  |
|-------------------|-----------------------|--|
| Schutzart         | IP54, am Stecker IP20 |  |
| Gewicht           | ca. 0,2 kg            |  |

| Тур            | Handheld      |  |  |
|----------------|---------------|--|--|
| Abmessungen    |               |  |  |
| L x B x H [mm] | 120 x 75 x 25 |  |  |

# Bedienung

| Schritt | Beschreibung                                                                                                    | Bemerkung                                                                                                    |
|---------|----------------------------------------------------------------------------------------------------|----------------------------------------------------------------------------------------------------|
| 1       | Sicher stellen, dass das Programmiergerät nicht<br>eingeschaltet ist.                                                                                                    | NORD                                                                                                    |
| 2       | Programmiergerät über beiliegendes Kabel an USB<br>– Schnittstelle des PC's anschließen (ab USB 2.0).                                                                            |                                                                                                    |
| 3       | NORD CON starten.                                                                                                    | nordcon                                                                                                    |
| 4       | Memory - Modul in die dafür vorgesehene Öffnung<br>des Programmiergerätes stecken (komplett<br>einrasten).                                                                       |                                                                                                    |
| 5       | Programmiergerät einschalten.                                                                                                    |                                                                                                    |
| 6       | NORD CON:<br>Angeschlossene Geräte suchen.                                                                                                    | % 2 *                                                                                                    |
| 7       | Das betriebsbereite Programmiergerät / das<br>Memory - Modul wird in der Geräteübersicht durch<br>die Kennzeichnung <b>SK 2xxE EPG</b> im Status<br>"Einschaltbereit" angezeigt. | Or ADDD CON       Date:     Bracketters:       Proper     Pie       Proper     Pie |
| 7.1     | Für das Editieren einzelner Parameter:<br>Parametrierfenster öffnen (Gerät parametrieren).                                                                                       | % ≥ *   © © = ≥   % %   > ○                                                                                                    |
| 7.2     | Für das Übertragen eines Datensatzes vom PC auf<br>das Memory - Modul:<br>"Parameter Download zum Gerät".                                                                        |                                                                                                    |
| 7.3     | Für das Übertragen eines Datensatzes vom<br>Memory - Modul auf den PC:<br>"Parameter Upload vom Gerät".                                                                          | % 2 7 0 0 B C 0 0 0 0 0 0 0 0 0 0 0 0 0 0 0 0                                                                                                    |

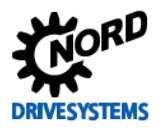

| Schritt | Beschreibung                                                                                                    | Bemerkung                                                                                                    |  |  |  |
|---------|----------------------------------------------------------------------------------------------------|----------------------------------------------------------------------------------------------------|--|--|--|
| 8       | Features, wie Datenbankvergleich bzw. Ausdruck<br>der Parameterliste stehen wie bei der direkten<br>Umrichterparametrierung zur Verfügung.                                                                                       | Parametervergleich Ceran IIII 2000 2001<br>Geran Sterne IIII 2000 2001<br>Geran Type Vet 2000 2001<br>Desentant Ind at date<br>Geran System IIII 2000 2001 |  |  |  |
|         |                                                                                                    | Re Index Parameter Ratio Genter Deterbank Elsheit:<br>Zonatyperainter                                                                                      |  |  |  |
|         |                                                                                                    | 102 0 Paran Takehomete (15 Mall uni 80 PRCM (15 Mall uni 80 PRCM<br>(Detroituat regen                                                                      |  |  |  |
|         |                                                                                                    | 1 S Nutedit Morge ([UBegan])<br>2 D Digital Faller 1 1                                                                                                    |  |  |  |
|         |                                                                                                    | 1 8 Denise Con X Y                                                                                                    |  |  |  |
|         |                                                                                                    | 10/0 Paranateriaat (0.Paranateriaat.1 (0.Paranateriaat.1<br>10/1 Paranateriaat.1 (0.Paranateriaat.1                                                        |  |  |  |
|         |                                                                                                    | 101 0 Hostaudael (P1) 2 2 4 4<br>Hostaudael (P2) 2 2 4                                                                                                    |  |  |  |
| 9       | SK EPG-3H ausschalten. Das Memory - Modul<br>kann jetzt aus dem Programmiergerät entnommen<br>und weiterverwendet werden.<br>Wenn ein weiteres Memory – Modul programmiert<br>werden soll, ist wieder mit Schritt 4 zu beginnen. |                                                                                                    |  |  |  |

# ACHTUNG

Memory - Modul

Das Memory - Modul nur in das Programmiergerät stecken oder aus diesem enfernen, wenn es ausgeschaltet ist! Anderenfalls kann es zu Schäden am Memory - Modul und am SK EPG-3H führen. Darüber hinaus können Kommunikationsstörungen beim Betrieb mit NORD CON auftreten.

#### Betriebsvoraussetzungen

#### Windows© – PC mit NORD CON Software ab Version 2.1

Zur Datenbearbeitung und Verwaltung ist die Bedien- und Parametriersoftware NORD CON erforderlich. Die Installationsdatei wird auf der dem Frequenzumrichter beiliegenden CD "EPD" mitgeliefert und kann in ihrer aktuellsten Fassung kostenlos von unserer Homepage heruntergeladen werden.

http://www2.nord.com/cms/de/documentation/software/software\_detail\_14554.jsp

#### USB Treiber zur Hardwareerkennung für SK PAR-3H und SK EPG-3H

Der USB Treiber wird durch die Installation der NORD CON Software mit auf dem PC gespeichert. Dieser USB Treiber ist gültig für die ParameterBox SK PAR-3H und das Parametriergerät SK EPG-3H. Der Treiber kann auch separat installiert werden.

- Download des Treibers: <u>http://www2.nord.com/cms/de/documentation/software/options/NORDA</u> <u>C\_Options.jsp</u> und Speicherung auf einem Festplattenlaufwerk
- 2. SK EPG-3H mit beiliegendem Kabel an USB Port (USB 2.0) anschließen
- Geräteinstallation erfolgt automatisch (ggf. über "Windows<sup>©</sup> Gerätemanager" nach neuer Hardware suchen)

#### SOFTWARE

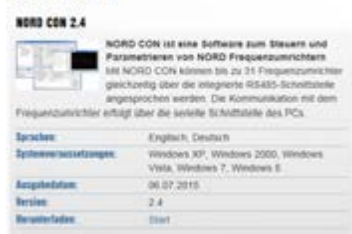

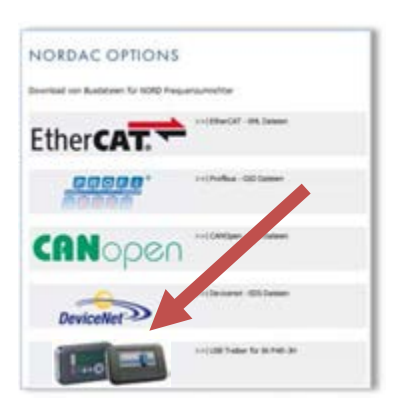

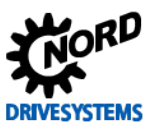

### Signalisierung Betriebszustand

Der Betriebszustand des Programmiergerätes SK EPG-3H wird über 2 frontseitig angebrachte LEDs signalisiert.

| DE - rot | DS – grün | Bedeutung                                              |
|----------|-----------|--------------------------------------------------------|
| Aus      | Aus       | Gerät nicht betriebsbereit                             |
|          |           | <ul> <li>nicht angeschlossen,</li> </ul>               |
|          |           | <ul> <li>kein Treiber (Windows) installiert</li> </ul> |
|          |           | Initialisierungsphase eines EEPROM                     |
| Ein      | Ein       | Boot up Sequenz läuft                                  |
| Aus      | Ein       | Gerät betriebsbereit, kein Fehler                      |
| Aus      | Blinken   | Datensatz eines Memory – Modul                         |
|          | (3Hz)     | Typ 2 wird auf ein Memory – Modul                      |
|          |           | Typ 1 übertragen                                       |
| Blinken  | Aus       | Parameterverlust - Datentransfer zum                   |
| (8x)     |           | Memory - Modul ist fehlgeschlagen                      |
|          |           | Start des Programmiergerätes ohne                      |
|          |           | Memory – Modul                                         |
|          |           | Memory – Modul vom Typ 1 erkannt.                      |
|          |           | Datenformat wird angepasst.                            |
|          |           | Betriebsbereit nach erneutem                           |
|          |           | Einschalten.                                           |

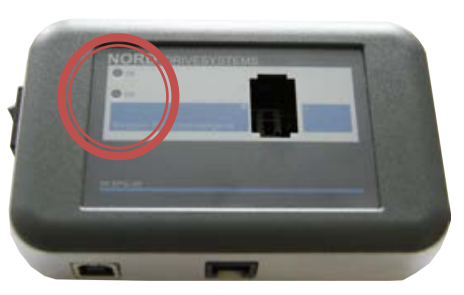

#### FAQ Betriebsstörungen SK EPG-3H

| Störung                                                                  | Mögliche Ursache                                                                                                    | Abhilfe                                                                                                    |
|--------------------------------------------------------------------------|----------------------------------------------------------------------------------------------------|----------------------------------------------------------------------------------------------------|
| NORD CON findet kein<br>Gerät                                            | <ul> <li>USB - Gerätetreiber noch nicht installiert</li> <li>Falsche Baudrate in NORD CON<br/>eingestellt</li> <li>Falscher COM – Port in NORD CON<br/>gewählt</li> </ul> | <ul> <li>Treiber installieren</li> <li>in Extras →<br/>Kommunikationseinstellungen:<br/>38400Baud einstellen</li> <li>in Extras →<br/>Kommunikationseinstellungen<br/>korrekten COM-Port einstellen<br/>(vergl. mit Windows©<br/>Gerätemanager)</li> <li>NORD CON schließen und<br/>erneut starten</li> </ul> |
| SK EPG-3H und<br>NORD CON melden<br>"Parameterverlust"                   | <ul> <li>Memory – Modul wurde entfernt bzw. ist<br/>nicht im Programmiergerät gesteckt</li> </ul>                                                                         | <ul> <li>SK EPG-3H vom PC trennen,<br/>Memory – Modul korrekt<br/>einsetzen und Verbindung<br/>wieder herstellen</li> </ul>                                                                                                    |
| Datensatz im Memory –<br>Modul ist nach dem<br>Beschreiben unvollständig | <ul><li>Falsches Memory – Modul verwendet.</li><li>Datenübertragung abgebrochen.</li></ul>                                                                                | <ul> <li>Korrekten Typ des Memory –<br/>Moduls verwenden</li> <li>Datentransfer wiederholen.</li> </ul>                                                                                                    |

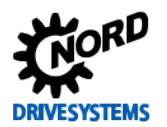

#### Zusatzinformationen

 Das Programmiergerät verwendet grundsätzlich eine Firmware der Version V2.0 und ist dafür vorgesehen Daten für Memory – Module des Typs 2 zu verarbeiten. Das Memory – Modul Typ 2 wird im Frequenzumrichter ab dem Hardwarestand EAA verwendet.

Für den Fall, dass das Memory – Module des Typ 1 (von Frequenzumrichtern bis Hardwarestand **<EAA**) kopiert / verarbeitet werden soll, ist die Firmware auf den Stand **V1.4 R3** anzupassen. Hierzu setzen Sie sich bitte mit unserem technischen Support in Verbindung ( $\mathbf{2}$  ++49 4532 289 2515).

- Das Memory Modul Typ 2 verwaltet im Vergleich zum Typ 1 zusätzliche Parametergruppen. Im Wesentlichen gehören hierzu Parameter, die zum Betrieb von Synchronmotoren erforderlich sind bzw. die PLC betreffen.
- Werden Daten eines Memory Modul Typ 1 auf ein Memory Modul Typ 2 kopiert, werden alle "unbekannten" Parameter in Werkseinstellung gesetzt.
- Werden Daten eines Memory Modul Typ 2 auf ein Memory Modul Typ 1 kopiert, werden nur die Parameter kopiert, die auf dem Memory – Modul Typ 1 Platz finden. Dieser Zustand wird durch das Parametriergerät gemeldet (LED "DS – grün" blinkend).
- Eine Verifikation eines auf das EEPROM geladenen Datensatzes kann mittels NORD CON (Menü: Parameter\Vergleich ...) erfolgen.
- Der Datensatz des Memory Moduls kann komplett in Werkseinstellungen gesetzt werden. Hierzu ist der Parameter **P523** entsprechend zu wählen.

**Hinweis:** Die Werkseinstellungen für die Motordaten sind immer abhängig vom Typ des Frequenzumrichters und daher verschieden. Aus diesem Grund werden beim Laden der Werkseinstellungen über das Programmiergerät die Motordaten nicht korrekt gesetzt.

Der Leerlaufstrom (Parameter **P209**) kann vom Programmiergerät nicht berechnet werden. Für Motoren aus der Motorliste ist **P209** hinterlegt. Anderenfalls muss der Leerlaufstrom beim Hersteller erfragt werden.

#### Weiterführende Dokumentationen und Software (www.nord.com)

| Dokument | Bezeichnung                        | Software | Bedeutung                         |
|----------|------------------------------------|----------|-----------------------------------|
| BU 0200  | Handbuch Frequenzumrichter SK 2xxE | NORD CON | Parametrier- und Diagnosesoftware |